## Mapa Digital da Cidade de São Paulo - GEOSAMPA

Como consultar:

a) Abrir site do Mapa Digital da Cidade de São Paulo - GEOSAMPA no link abaixo:

https://geosampa.prefeitura.sp.gov.br/PaginasPublicas/\_SBC.aspx

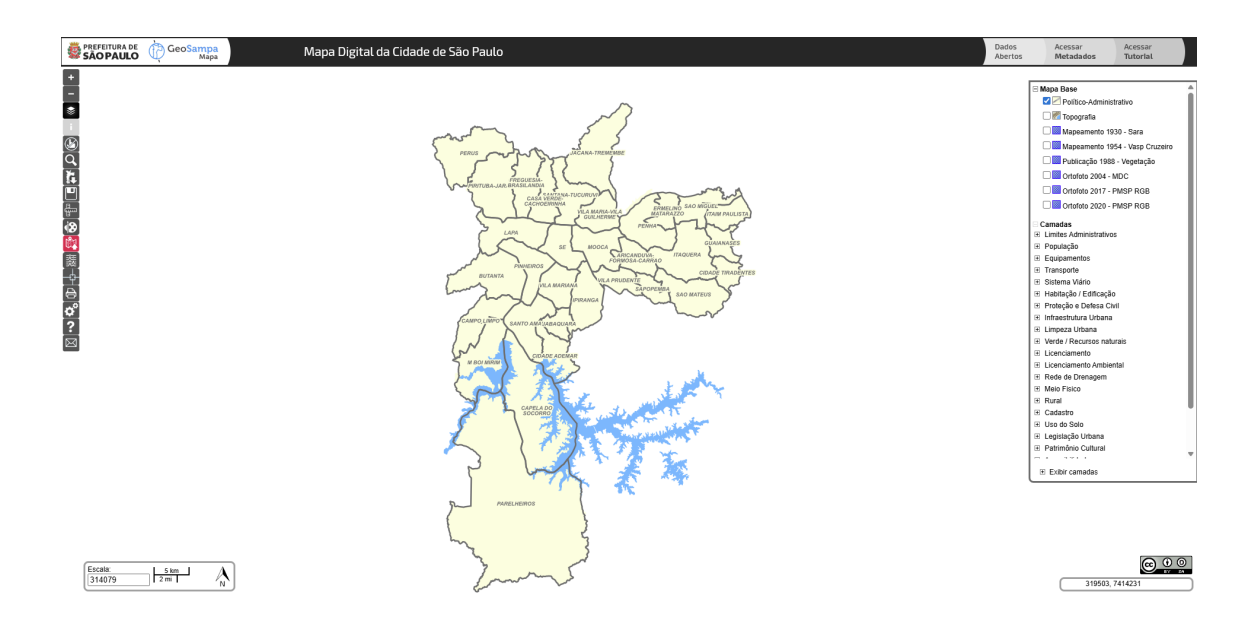

b) Clicar no ícone "Pesquisar", aba "Endereço":

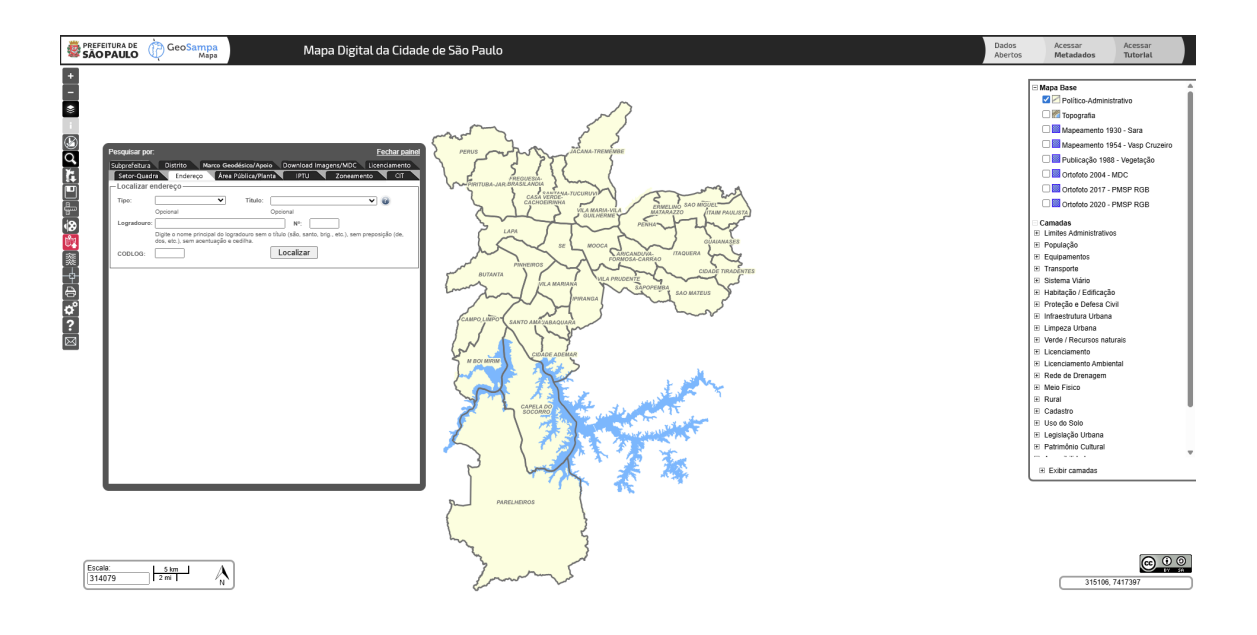

c) Digitar o nome do logradouro e selecionar:

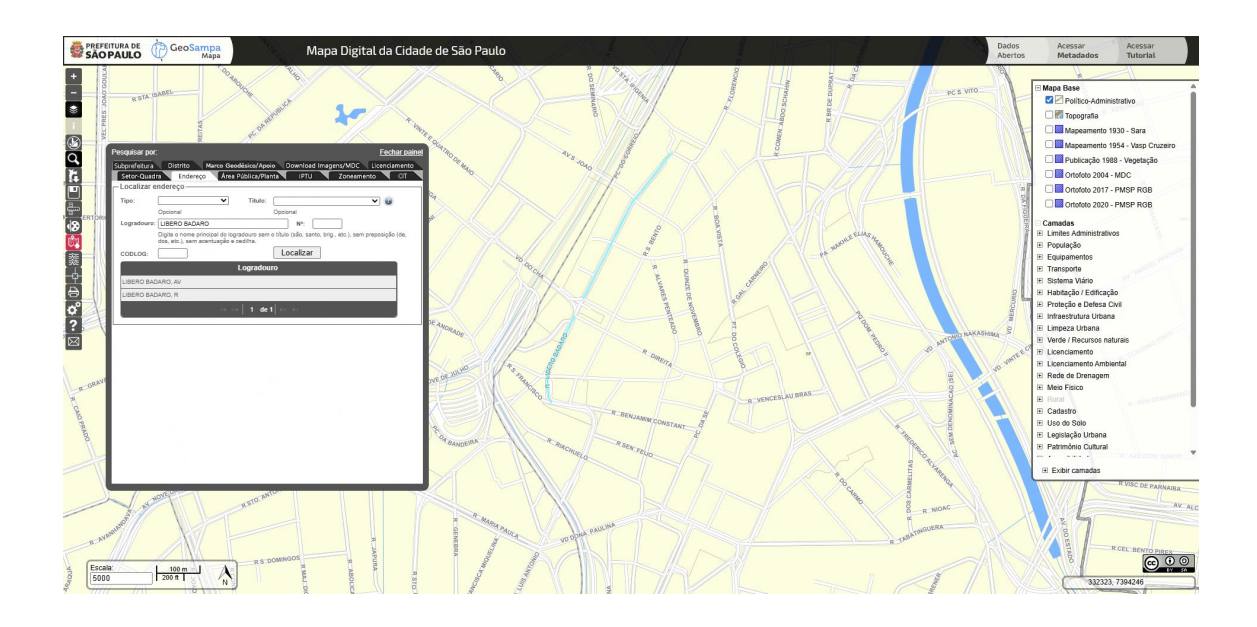

d) Habilitar a camada "Sistema Viário" e subcamada "Calçadas":

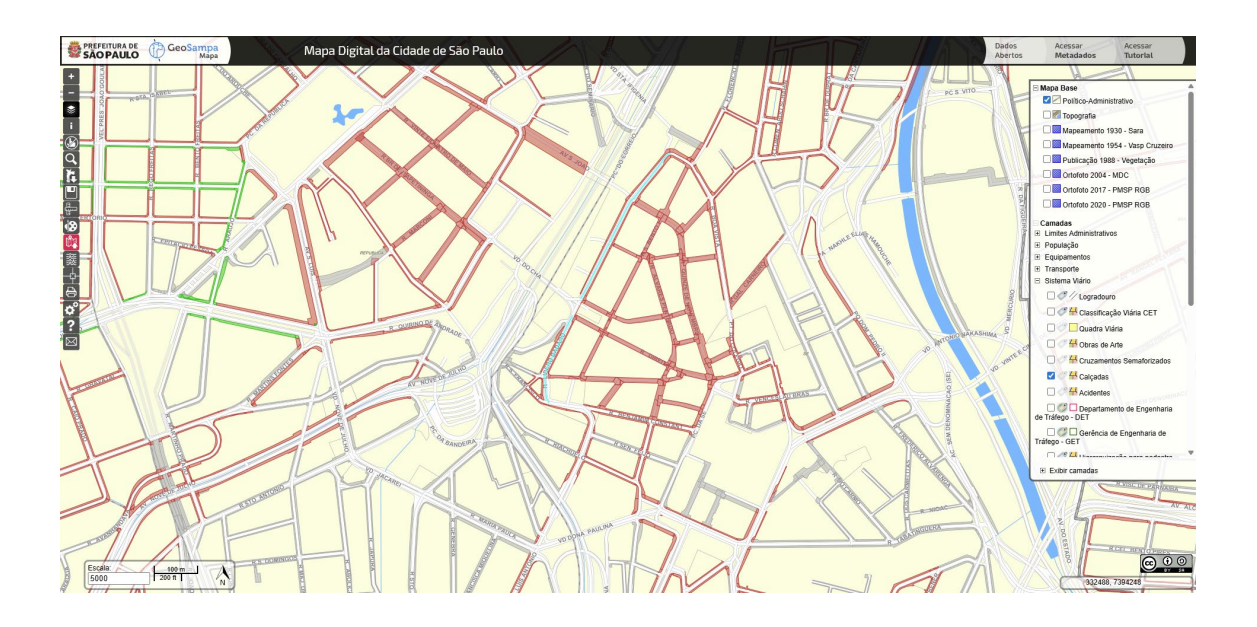

e) Fazer a consulta das informações disponíveis, clicando no ícone "Obter informação da camada" e sobre o logradouro desejado:

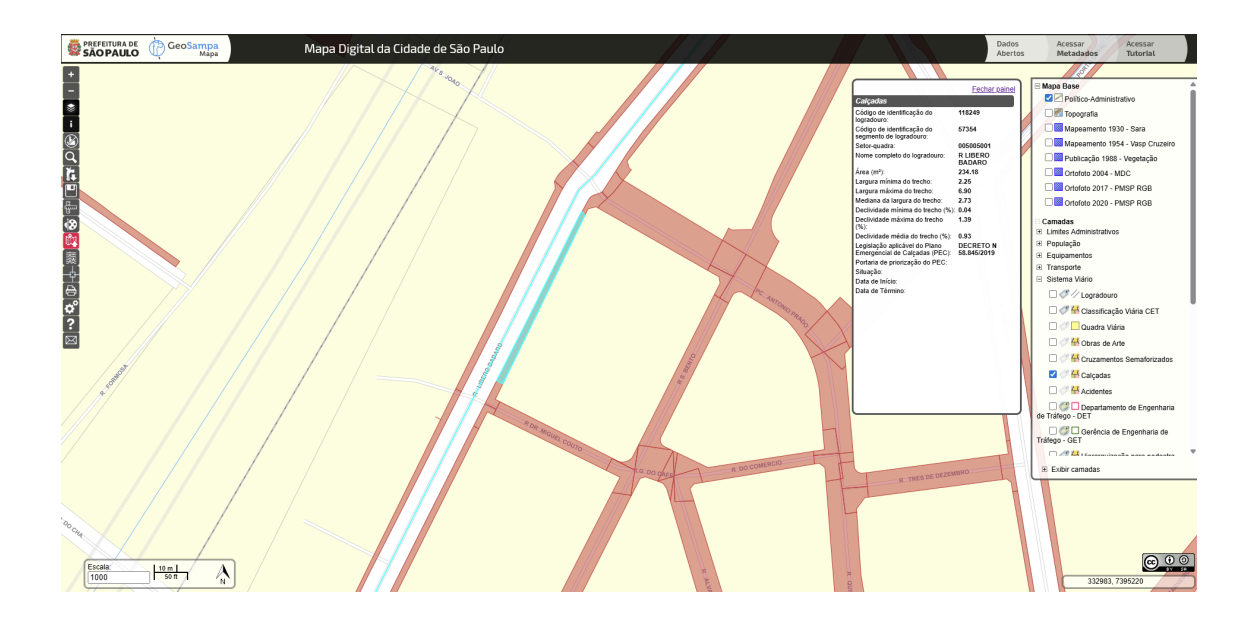